"Computación" – Año 2010 Prof. Lucía C. Sacco

## **DESCARGA DE VIDEOS - Instructivo**

Una de las formas posibles, es la siguiente:

- 1. Abrir el navegador MOZILLA FIREFOX.
- 2. Ir a <u>https://addons.mozilla.org/es-ES/firefox/browse/type:7</u> En ella es posible descargar el complemento que me permite bajar los videos de YouTube a mi computadora.

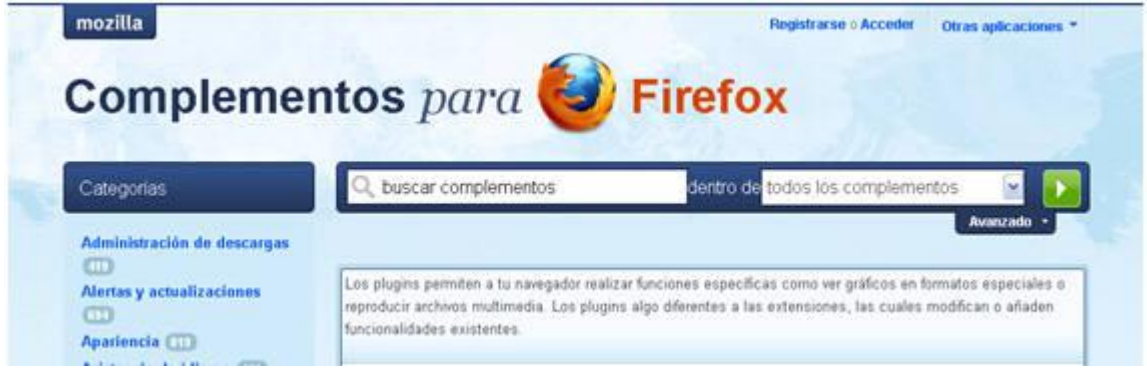

3. En el cuadro "buscar complementos" poner Video Download Helper y hacer Enter.

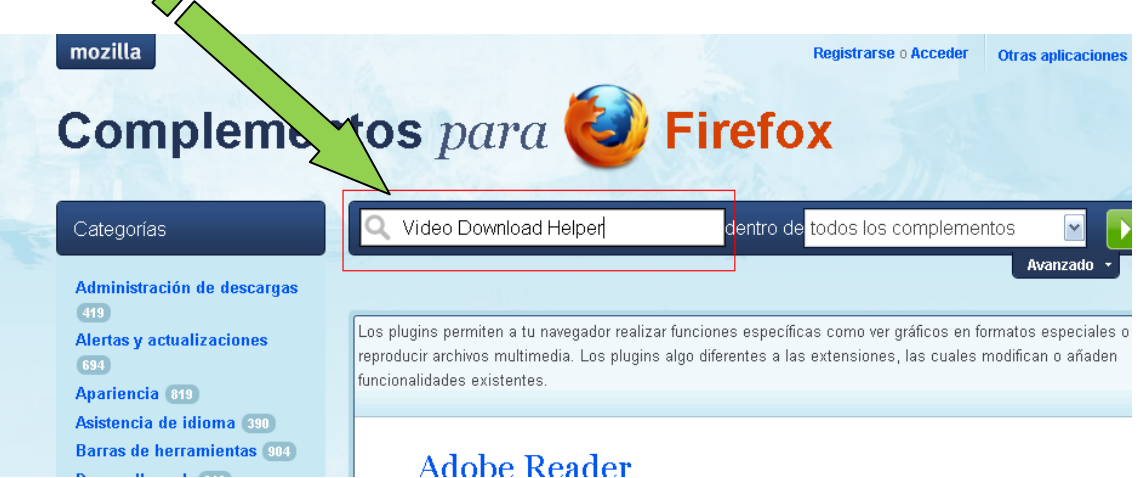

4. Se abre la siguiente ventana. Hacer clic en "Añadir a Firefox":

| Firefox                | Thunderbird                                                        | SeaMonkey                                  | Sunbird    |                                                         |
|------------------------|--------------------------------------------------------------------|--------------------------------------------|------------|---------------------------------------------------------|
|                        |                                                                    |                                            | Ordenar po | Conidencia por palabra 💌 🔐                              |
| 🍋 Vid                  | <b>leo Downioa</b><br><sup>nig</sup>                               | dHelper                                    |            | ★★ <b>1910</b> valoraciones<br>4515 descargas semanales |
| La m<br>cient<br>funci | nanera fácil de des<br>tes de sitios simila<br>iona para audio y g | 19/08/09 actualizado<br>+ Añadir a Firefox |            |                                                         |

"Computación" – Año 2010 Prof. Lucía C. Sacco

5. Se abre otra ventana. Hacer clic en "Instalar ahora":

| Instalaci | ón de software                                                                                                    | $\mathbf{X}$ |
|-----------|----------------------------------------------------------------------------------------------------|--------------|
| 1         | Instale complementos sólo de autores en los que confie.<br>El software malicioso puede dañar su ordenador o violar su privacidad.                |              |
| Ha solici | itado instalar el siguiente elemento:                                                                                                    | _            |
|           | <b>Video DownloadHelper</b> <i>(autor no venificado)</i><br>https://addons.mozilla.org/es-ES/firefox/downloads/latest/3006/addon-3006-latest.xpi | ***          |
|           | Instalar ahora Cancelar                                                                                                    |              |

6. Una vez instalado pide reiniciar Firefox. Lo reiniciamos haciendo clic en "Reiniciar Firefox":

| 🕙 Complementos 📃 🗆 🔀                                                     |                    |   |         |             |  |  |  |  |  |
|--------------------------------------------------------------------------|--------------------|---|---------|-------------|--|--|--|--|--|
| Obtener complementos                                                     | <b>Extensiones</b> | 💉 | Plugins | Instalación |  |  |  |  |  |
| 1 Reinicie Firefox para co                                               | Reiniciar Firefox  | × |         |             |  |  |  |  |  |
| <b>OownloadHelper</b> 4.6.2<br>Reinicie para completar la actualización. |                    |   |         |             |  |  |  |  |  |

 Luego de reiniciar el icono del complemento tendría que aparecer en la barra de navegación:

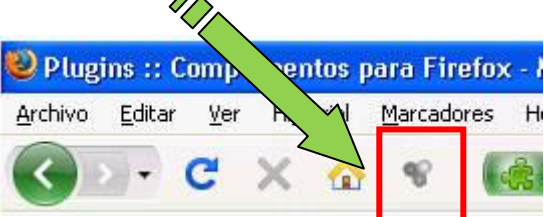

8. Entrar a la página donde está el video que se desea bajar. Por ejemplo:

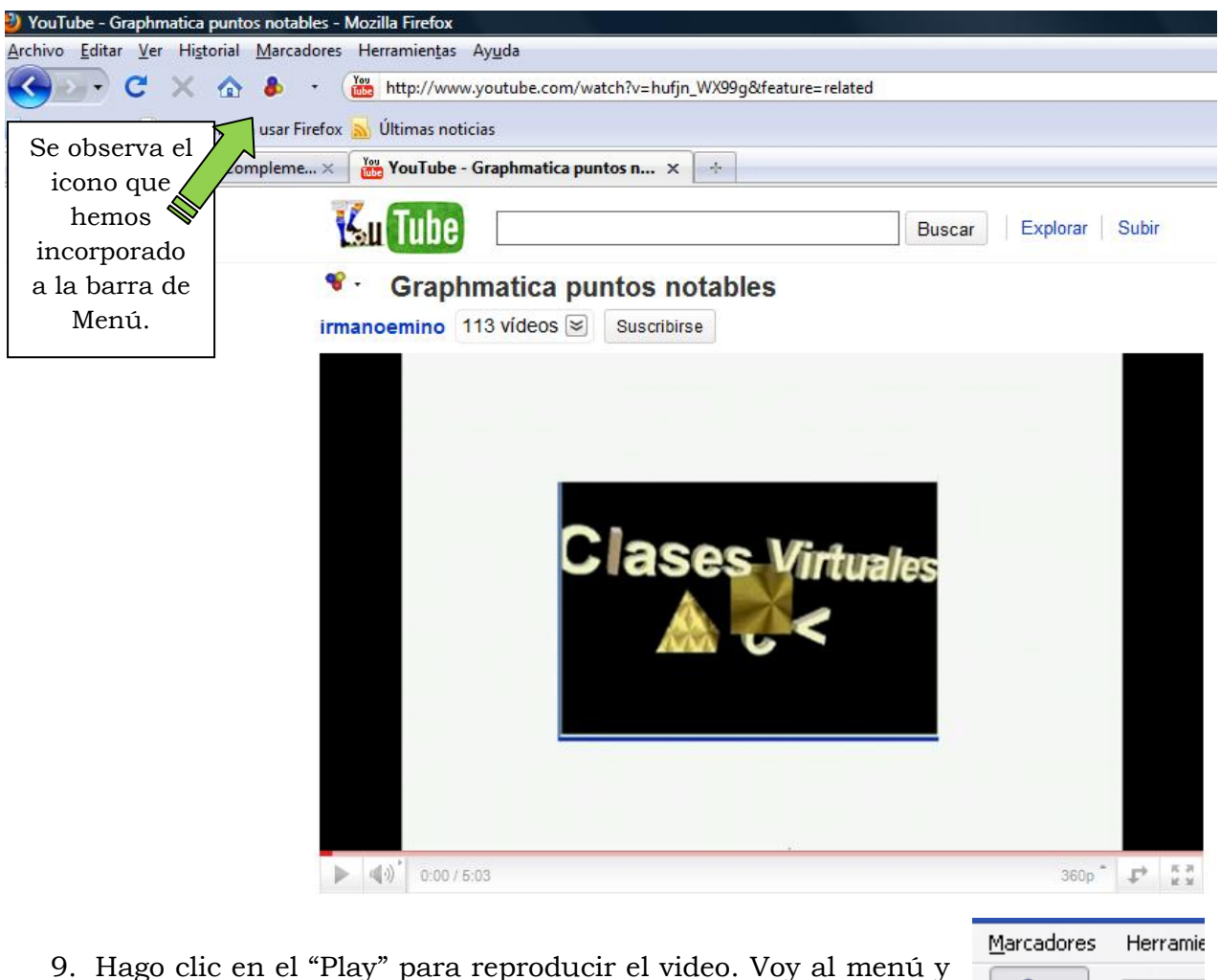

 Hago clic en el "Play" para reproducir el video. Voy al menú y hago clic en el icono: Hacer clic en el nombre del video.

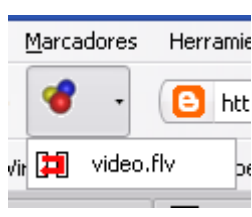

- 10. Se abre una ventana donde te indica el lugar a guardar el video.
- 11.Comienza la descarga del video.
- 12. Abrir el video con el programa "Reproductor de Windows Media" u otro similar.